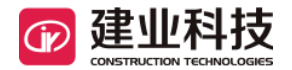

## 公路工程施工现场管理人员 培训考核管理系统 延期申报 《企业用户手册》

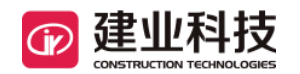

## 企业版

## 1.1 延期申报

企业用户登录完成后,证书即将到期6个月内学员数量会显示在待延期数中。

| 公路       | 工程施工现                     | 场管理人员培训   | 考核管理 | 系统                                                         |                       |               |         |       | 2 企业信息 | 合 修改密码 | 一 使用说明     | <b>凸</b> 退出系统 |
|----------|---------------------------|-----------|------|------------------------------------------------------------|-----------------------|---------------|---------|-------|--------|--------|------------|---------------|
|          | 8. 用户角色: ;                | 企业 - 上海建业 |      |                                                            |                       |               |         |       |        | 欢迎您,小明 | 2018年5月29日 | 11时36分 星期二    |
| <b>^</b> | α                         |           |      |                                                            |                       |               |         |       |        |        |            | 33            |
|          | ☑申报                       |           |      | 待延期数                                                       | 申报汇总                  |               |         |       |        |        |            |               |
| 操作       |                           |           |      |                                                            |                       |               |         | 施     | 工员     |        |            |               |
|          |                           |           |      |                                                            |                       | 新证            | E       |       |        | 3      | 延期         |               |
|          |                           |           |      | 3                                                          | 已报名                   | 付款确认          | 已培训     | 已发证   | 已报名    | 付款确认   | 已培训        | 已发证           |
|          |                           | し。此期甲报    |      | · /                                                        | 2                     | 0             | 2       | 2     | 2      | 0      | 2          | 2             |
|          |                           | 证书查询      |      | /                                                          |                       |               |         | 進价员   |        |        |            |               |
|          | 证书查询                      |           |      |                                                            | 新证                    |               | 3       |       | 延期     |        |            |               |
|          |                           | 证书        |      | 〇 搜索                                                       | 已报名                   | 付款确认          | 已培训     | 已发证   | 已报名    | 付款确认   | 已培训        | 已发证           |
|          |                           |           |      |                                                            | 3                     | 0             | 3       | 3     | 4      | 0      | 4          | 4             |
|          |                           |           |      |                                                            |                       |               |         |       |        |        |            |               |
|          | 最新申报进展                    |           |      |                                                            |                       |               |         | 培训类别: | 请选择 ▼  | 申请状态:  | 请选择 ▼      | 查看一览表         |
|          | 序号                        | 学员姓名      | 性别   | 身份证号                                                       | 申报时间                  |               | 培训类别    |       |        | 申请状态   |            |               |
|          | 1 仇捷 男 410423199611191015 |           |      | 410423199611191015                                         | 2018-05-28            |               | 施工员     |       | 待发证    |        |            |               |
|          | 2                         | 仇捷        | 男    | 410423199611191015                                         |                       | 2018-05-28    |         | 造价员   |        | 待发证    |            |               |
|          | 3                         | 三四        | 女    | 310104198507072418                                         | 2018-05-28            |               | 造价员继续教育 |       | 待发证    |        |            |               |
|          | 4                         | 测试        | 男    | 320219197705158535                                         | 2018-05-28            |               | 施工员     |       | 待发证    |        |            |               |
|          |                           |           |      |                                                            |                       |               |         |       |        |        |            |               |
|          |                           |           |      | Take 11 water 14 - 1 - 2011 We 11 water Party 14 water 201 | and the second at the |               |         |       |        |        |            |               |
|          |                           |           |      | 拉不支持:上海運业信息科技股份;                                           | 目隙公司 联系电话             | 1400-021-3600 |         |       |        |        |            |               |

点击延期申报,进入延期申报栏目,并点击新增按钮,需要添加延期申报人员(类同于新证申报)

| 工程施工现场管理人员培训考核管:               |                                                                                                    |       |
|--------------------------------|----------------------------------------------------------------------------------------------------|-------|
|                                | <u>次設施</u> ,小朝2018年5月20日 118138分 堂期二<br>>><br>● 新宿 ● 新宿 × 御後 ▲ 伸接<br>申报状态                                                                                                    |       |
| (c) 第 1 页, 共0页 每页显示 12 ▼ 条记条 ○ | 単独伝説         単規伝説         小明         所属企业:         上周速业           協加に決別:         请法律         ・         ・         ・           通行公社:         大規律におった形式の記事業時代のである。         ・         ・         ・           身份证目面件:         ・         上作身份证目面件:         ・         ・         ・         ・           身份证目面件:         ・         ・         ・         ・         ・         ・         ・         ・         ・         ・         ・         ・         ・         ・         ・         ・         ・         ・         ・         ・         ・         ・         ・         ・         ・         ・         ・         ・         ・         ・         ・         ・         ・         ・         ・         ・         ・         ・         ・         ・         ・         ・         ・         ・         ・         ・         ・         ・         ・         ・         ・         ・         ・         ・         ・         ・         ・         ・         ・         ・         ・         ・         ・         ・         ・         ・         ・         ・         ・         ・         ・         ・         ・         ・         ・         ・ | 大10 共 |
|                                | ● 程要求承诺书<br>■ 阅读并接受《申报要求承诺书》                                                                                                    |       |

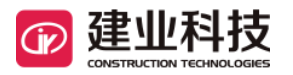

延期申报只需要填写身份证号码,其他信息会自动导入,如果信息有所变更,可再次填写。 身份证扫描件和照片扫描件,如果有需要变更则再次上传,不上传就则默认使用新增扫描件

|                    | 工程施工现场管理人员培训考核管                                                                                                    |                                                                          |                                                                                                    |             |              |                |
|--------------------|----------------------------------------------------------------------------------------------------|--------------------------------------------------------------------------|----------------------------------------------------------------------------------------------------|-------------|--------------|----------------|
|                    | A. 用户角色:企业-上海建业                                                                                                    | 学员新增                                                                     |                                                                                                    | 欢迎您,小明      | 2018年5月29日 1 | 1时40分星期二       |
| ↑<br>首页<br>関<br>操作 | 第184 年間 (1997) (1997) (19 | 学员姓名: 期试<br>学员性别: ●男 ●文 *<br>身份证号: 4104231996                            | •                                                                                                    | <b>⊕</b> 新増 | ✔ 修改 ×       | »><br>删除〕 ♪ 申报 |
|                    | (* 第 1 页, 共0页 每页显示 12 *) 条记录 >                                                                                                    | 出生日期: 1996-11-19<br><b>申报信息</b><br>联系人姓名:<br>指引此男1:<br>身份证扫描件:<br>期片扫描件: | 小明         所置企业:         上等速业           请选择         ・           透露文件         未选择任何文件           主代希号位正左面引留件(credist)           延期申报时,不更扬身份证目描符间不用上传           透露文件         未选择任何文件           +上情量通知学校         上時           注册         上           透露文件         未选择任何文件           生情量通知学校時代(selfst)            透露文件         未选择任何文件           生活量量が少年            小市            近日            近日            小市 |             |              | 共 o个人          |
|                    |                                                                                                    | 申報要求承請书 ■ 阅读并接受《申报要求书)                                                   |                                                                                                    |             |              |                |

选择继续教育培训类别后,勾选申报要求承诺书,点击保存

| 23. 用户角色:企业 - 上海建业 学员新增                  |                                                                                                    | 欢迎您,小明 2018年5月29日 11时43分 星期二             |  |  |
|------------------------------------------|----------------------------------------------------------------------------------------------------|------------------------------------------|--|--|
| ◆ 第二 第二 第二 第二 第二 第二 第二 第二 第二 第二 第二 第二 第二 | ・<br>1991015<br>・<br>1991015<br>・<br>199211<br>道像投稿 ・<br>・<br>199211<br>199211<br>199211<br>199311<br>199311 | ×<br>● 由田<br>参が新中<br>年<br>(1) 共<br>(1) 共 |  |  |
| 照片扫描件:<br>申报要求承诺书                        | 延期申报时,不更新身份证计据并则不用上传<br>透释文件 主法保任何文件<br>•上传题面影论电电子 预照片 (selfst)<br>延期申报时,不更新现片扫描件则不用上传                                                                                                    |                                          |  |  |
| ☑ 阅读并推受《申报要求承询                           | ##》<br>「作帝 美语                                                                                                    |                                          |  |  |

如果未申报新证,就选择延期,则会如下显示

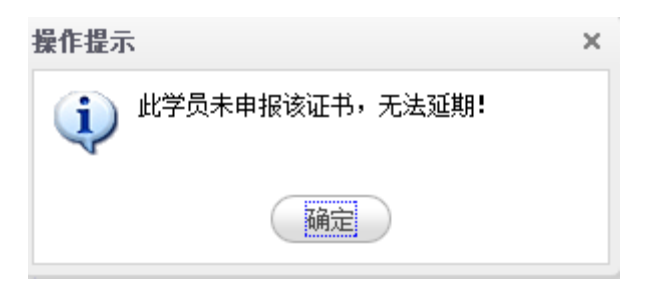

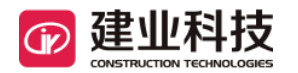

如果新证未到6个月内延期期间,则会如下显示

| 操作提示                       |  |  |  |  |  |  |  |
|----------------------------|--|--|--|--|--|--|--|
| 此学员已经存在该证件,且未到延期时间,不需重新申报! |  |  |  |  |  |  |  |
| 确定                         |  |  |  |  |  |  |  |

保存成功后,选择继续教育学员,并点击申报,进入以下页面,选择需要报名的培训机构以及意向 培训省份,并点击线下付款

| 公路       | 公路工程施工现场管理人员培训考核管理系统 |         |                       |      |                |      |      |        |  |  |
|----------|----------------------|---------|-----------------------|------|----------------|------|------|--------|--|--|
|          | A. 用户角色:企业-」         | 欢迎您,小明  | 2018年5月29日 11时47分 星期二 |      |                |      |      |        |  |  |
| <b>•</b> | «                    |         |                       |      |                |      |      | ****   |  |  |
| 首页       | 您的位置: 企业 > 学员申排      | 2       |                       |      |                |      |      |        |  |  |
| Ē        | 学员信息                 |         |                       |      |                |      |      | 🖋 线下付款 |  |  |
| 操作       |                      | 培训机构:   | 请选择 ▼ *               |      |                |      |      |        |  |  |
|          |                      | 培训班:    |                       |      |                |      |      |        |  |  |
|          |                      | 意向报名省份: | 请选择 ▼ *               |      |                |      |      |        |  |  |
|          |                      | 应付金额:   | 700.0 *               |      |                |      |      |        |  |  |
|          |                      | 备注:     |                       |      |                |      |      |        |  |  |
|          | 序号                   | 姓名      | 性别                    | 证件类别 | 申报类别           | 期望省份 | 培训机构 | 申报状态   |  |  |
|          | 1                    | 测试      | 男                     | 延期   | 施工员继续教育        |      |      | 未申报    |  |  |
|          |                      |         |                       |      |                |      |      |        |  |  |
|          |                      |         |                       |      |                |      |      |        |  |  |
|          |                      |         |                       |      |                |      |      |        |  |  |
|          |                      |         |                       |      |                |      |      |        |  |  |
|          |                      |         |                       |      |                |      |      |        |  |  |
|          |                      |         |                       |      |                |      |      |        |  |  |
|          |                      |         |                       |      |                |      |      |        |  |  |
|          |                      |         |                       |      |                |      |      |        |  |  |
|          |                      |         |                       |      |                |      |      |        |  |  |
|          |                      |         |                       | 技术   | 交持:上海建业信息科技限份和 |      |      |        |  |  |

## 确认提示信息后,点击确认,延期报名完成

|          |                |           | 转管理系统              |      |                   |                     |                | <sup>其明</sup> ○ 退出系统 |
|----------|----------------|-----------|--------------------|------|-------------------|---------------------|----------------|----------------------|
|          | A. 用户角色:企业-上3  | 导建业       |                    |      |                   |                     | 欢迎您,小明 2018年5月 | 29日 11时48分 星期二       |
| <b>A</b> | œ              |           |                    |      |                   |                     |                | 33                   |
|          | 您的位置:企业 > 学员申报 |           |                    |      |                   |                     |                |                      |
|          | 学员信息           |           |                    |      |                   |                     |                | ✓ 线下付款               |
|          |                | 培训机构:     | 明彦java培训中心 🔻 \star |      |                   |                     |                |                      |
|          |                | Lik Velak | 没有未开始的培训班          | 确认   |                   | ×                   |                |                      |
|          |                | 培训班:      | *该培训班仅作参考,具体分别     | 情况等  |                   |                     |                |                      |
|          |                | 意向报名省份:   | 北京市 🔻 *            | 1R4  | 3.成功后请依据要求按时参加培训考 | 後,系统交费完成后将无法退款。     |                |                      |
|          |                | 应付金额:     | 700.0 *            |      |                   |                     |                |                      |
|          |                | 备注:       |                    |      |                   | 确定 取消               |                |                      |
|          | 序号             | 姓名        | 性别                 | 证件类别 | 申报类别              | 期望省份                | 培训机构           | 申报状态                 |
|          |                | 测航式       | 男                  | 延期   | 施工员继续教育           | 北京市                 | 明態java培训中心     | 未申报                  |
|          |                |           |                    |      |                   |                     |                |                      |
|          |                |           |                    |      |                   |                     |                |                      |
|          |                |           |                    |      |                   |                     |                |                      |
|          |                |           |                    |      |                   |                     |                |                      |
|          |                |           |                    |      |                   |                     |                |                      |
|          |                |           |                    |      |                   |                     |                |                      |
|          |                |           |                    |      |                   |                     |                |                      |
|          |                |           |                    |      |                   |                     |                |                      |
|          |                |           |                    | 技术   | 支持:上海建业信息科技服份有限公  | 司 联系电话:400-021-3600 |                |                      |